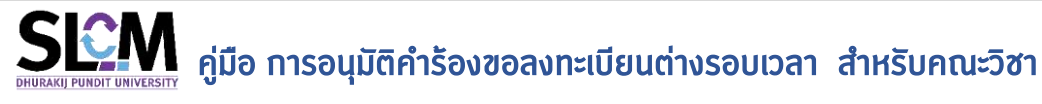

## ประเภทคำร้อง

คำร้องขอลงทะเบียนต่างรอบเวลา หมายถึง คำร้องที่นักศึกษาต้องการลงทะเบียนในกลุ่มเรียนที่ไม่
ตรงตามประเภทนักศึกษา เช่น

นักศึกษาภาคปกติ ต้องการลงทะเบียน กลุ่มเรียนภาคพิเศษ นักศึกษาภาคพิเศษ ต้องการลงทะเบียน กลุ่มเรียนภาคปกติ เป็นต้น

สำหรับคณะวิชาที่ต้องอนุมัติคำร้อง มีขั้นตอน ดังนี้

1. เข้าใช้งานที่เมนูลงทะเบียน >> การจัดการข้อมูล >> <mark>ลงทะเบียนตามคำร้อง</mark>

| SEM Student Life Cycle N<br>sounderstamategalo | den egement<br>Anvo                   |              | มหาวิทยาลัยธุรกั                          | ວບັເນກັດອໍ 🗸 🛛 000 : ນ | หาวิทยาลัยธุรที่อนัณทัตย์ « |                                                                                                    |                                         | Inv eng 🕞 Log      |
|------------------------------------------------|---------------------------------------|--------------|-------------------------------------------|------------------------|-----------------------------|----------------------------------------------------------------------------------------------------|-----------------------------------------|--------------------|
| , นายอภิสิทธิ์ นิลกับ                          | ลงทะเบียนเรียนตามคำรั                 | вv           |                                           |                        |                             |                                                                                                    |                                         |                    |
|                                                | ликт 🔾                                |              |                                           |                        |                             |                                                                                                    |                                         |                    |
| Dashboard                                      | 0ms4non/เชิ่มคำร้อง *                 |              | กายเรียนที่ยื่นย่าร้อง *                  |                        | ตั้งอย่ วันที่มีนทึกคำร้อง  |                                                                                                    | ซิล วันที่มีแก็กคำร่อง                  |                    |
| สอบเพิ่มสาม                                    | 2564                                  |              | 1                                         |                        | _1_1_                       |                                                                                                    |                                         | / Ē                |
|                                                | ประเภทกำรัสษ                          |              |                                           |                        | dauci caudensala            |                                                                                                    | ประเทศศ์กิรับษ                          |                    |
| อัดการพรักสูตร/การเรียน/การ                    | ก้อคมเล                               |              |                                           |                        | ทั้งหมด                     | ÿ                                                                                                    | ส่งหมด                                  |                    |
| 224                                            | ຕໍ່ແຫຼ່ ເສຍກາຍປົວແຜ່ເຮັກດາ            |              | ติด เลยุการป้อนอักศึกษา                   |                        | องระบะสาร                   |                                                                                                    |                                         |                    |
| รับอนิกระเหต่อเสีอก >                          | ก้อยมอ                                |              | ~ donuo                                   | Ψ.                     | rtonuci                     |                                                                                                    |                                         |                    |
| ð uxfuslaynnin s                               | รายการค่าร้อง 🔕<br>วันที่บันดีกกำร้อง | เลขที่คำร้อง | ประเภทศำรัดง                              | ເສນາະເບີຍນນັກສຶກຍາ     | ชื่อ-สกุล                   | ສາຍາວັຍາ                                                                                                    | วิทยาลัย/คณะ                            | ອການທຳລີວຈ         |
|                                                | 20/08/2564                            | P64010255    | สำรัสออยอลงายเป็นบกลุ่มเริ่มแท็เป็น       | 620105020028           |                             | สายเวิชากาษาอื่นธุรกิจ                                                                                                    | คณะกิลปราสตร์                           | (92) 6005823600    |
|                                                | เลือกเมนู องกระเบิดน<br>แรมส์เรื่อง   | F64010254    | กำร่องขอลงกะเดียนกลุ่มเรียนที่เดิม        | 620416010066           |                             | สาขาวิชาธุรกิจการพิม                                                                                                    | วิทยาล์มการพัฒนาและฝึก<br>ธษรมดำมากรบัน | (V2) ออกรสิสารณา   |
|                                                |                                       | 164010122    | ที่เรียงของรียมและสอบต่างรอบ<br>เวลาเรียน | 620112010037           |                             | สาขาวิดา<br>รัฐประศาสนศาสตร์                                                                                                    | กณะรัฐประกาสบกาลตร์                     | (V2) surreiffernus |
| autobuchter                                    | 20/08/2364                            | F64010233    | สำรัสขอของการมีขนาวสุ่มเรียงที่เป็น       | 620114010027           |                             | สามาติสาการก่องสโขวเมe<br>ธุรกิจมีเวมด์                                                                                                    | อกมากระก่องเกี่ยวและการ<br>โรเตรม       | (92) 500 000 000   |
| . อีบกับป้อมูล                                 | 20/08/2564                            | F64040252    | ก่ารองขอลงทะเป็นนาสุมเร็มนที่เดิม         | 620114010027           |                             | สามาวิสาการก่องเกิมวและ<br>ธุรติอชีเวนต์                                                                                                    | กณะการท่วงเห็นวงสะการ<br>โรงหรุ่ม       | (V2) somswarener-  |
|                                                | 20/08/2564                            | F64010251    | ทำร้องของงากเบียบกลุ่มเรียนที่เดิม        | 620105010055           |                             | สามาวิจากามาอังกฤษ<br>ธุรกิจ                                                                                                    | กณเกิลปกาสตร์                           | (92) ministerminis |
|                                                | 20/08/2564                            | 764010230    | กำรัดของขณะเดียนกลุ่มเรียนก็เต้ม          | 620112010085           |                             | สามาวิตา<br>รัสประการแบบสาร์                                                                                                    | กณะรัฐประกาศแกษตร์                      | (SQ) sumularmore   |
| e shuana 🔹 🤉                                   |                                       |              |                                           |                        |                             | and the second second s |                                         |                    |

2. ระบุปีการศึกษา ภาคเรียน และระบุประเภทคำร้องที่ต้องการพิจารณา เป็น คำร้องขอเรียนและสอบ

ต่างรอบเวลา และระบุสถานะคำร้อง เป็น "รอพิจารณา" จากนั้นกดปุ่ม <sup>Q</sup> <sup>ภันหา</sup> ระบบจะแสดง รายการคำร้องตามที่รอการพิจารณาตามรูปตัวอย่างด้านล่าง

| กับหา 🙆                    |               |                                         |                    |                            |                                |                                                        |                      |
|----------------------------|---------------|-----------------------------------------|--------------------|----------------------------|--------------------------------|--------------------------------------------------------|----------------------|
| ใการกิกษาก็ยันการอง *      |               | กากเรียบก่อนการออ                       |                    | ตั้งแต่ วันที่ปันทึกกำร้อง |                                | ถึง วันที่บันทึกค่าร้อง                                |                      |
| 2564                       |               | x v 1                                   | 31 V               | //                         | - Ö                            | _/                                                     | / Ė                  |
| 053,0041550                |               |                                         |                    | ตั้งแต่ เสบที่คำรัชง       |                                | ถึง เสยที่คำรัยง                                       |                      |
| คำร้องขอเรียนและสอบต่าง    | รอบเวลาเรียน  |                                         | x v                | ก้องมด                     | Ŷ                              | ทั้งหมด                                                |                      |
| ซึ่งแต่ เลขทะเบียนนักศึกษา |               | ถึง เลขทะเมียนนักศึกษา                  |                    | ลตามเก้าร้อง               |                                |                                                        |                      |
| ทั้งหมด                    |               | < ทั้งหมด                               | . W.               | 1/2) รอการพิจารณา          |                                |                                                        | ×                    |
|                            |               |                                         | Q คันหา            | 👁 ล้างข้อมูล               |                                |                                                        |                      |
| รายการคำร้อง 🕥             |               |                                         |                    | снок                       |                                |                                                        | <b>O</b> 1%          |
| วันที่บันกึกกำร้อง         | เลขที่ก่าร้อง | ประเภทกำร้อง                            | เลขทะเบียนนักศึกษา | on-uita.                   | สาขาวิชา                       | วิทยาลัย/คณะ                                           | สถานะกำร้อง          |
| 20/08/2564                 | T64010122     | คำร้องขอเรียนและสอบต่างรอบ<br>เวลาเรียน | 620112010037       |                            | สาชาวิชา<br>รัฐประศาสนศาสตร์   | คณะรัฐประกาสนกาสตร์                                    | (1/2) รอการพิจารณก   |
| 20/08/2564                 | T64010121     | คำร้องขอเรียนและสอบต่างรอบ<br>เวลาเรียน | 620112010066       |                            | สาขาวิชา<br>รัฐประกาสมคาลตร์   | คณะรัฐประศาสนศาสตร์                                    | (1/2) รอกายพิจารณา   |
| 20/08/2564                 | T64010120     | คำร้องขอเรียนและสอบต่างรอบ<br>เวลาเรียน | 620105020016       |                            | ສາຢາວິຍາຄາເອາວິບຣູຣຄົວ         | คณะศิลปศาสตร์                                          | (V2) somswarros (S4) |
| 20/08/2564                 | T64010119     | คำร้องขอเรียนและสอบต่างรอบ<br>เวลาเนียน | 620105020032       |                            | ສາຫວັນາການາວັບຮູຮກົວ           | คณะคิดปลาสตร์                                          | (1/2) ຮອກສະຫລາຍເຫ    |
| 20/08/2564                 | T64010118     | คำร้องขอเรียนและสอบต่างรอบ<br>เวลาเรียน | 624707100005       |                            | สาขาวิชาวิควกรรมโลจิสติ<br>กลั | วิทยาลัยนวัดกรรมด้าน<br>เทคโนโลยีและ<br>วิศวกรรมศาสตร์ | (1/2) รอการพิจารกก   |
|                            | T64010117     | ดำร้องขอเรียนและสอบต่างรอบ<br>เวลาเรียน | 620612020028       |                            | สายาวิชา<br>รัฐประกาลนกาลตร์   | คณะรัฐประศาสนศาสตร์                                    | (92) көпжөөжил       |
| 20/08/2564                 |               |                                         |                    |                            | 200500                         | การรัสประกาศแกลกร์                                     |                      |
| 20/08/2564                 | T64010116     | คำร้องขอเรียนและสอบต่างรอบ<br>เวลาเรียน | 620612020028       |                            | รัฐประศาสบศาสตร์               | and the second second                                  | (M) somework         |

 สามารถจัดเรียงหมายเลขคำร้อง จากน้อยไปหามาก เพื่อแสดงรายการคำร้องตามลำดับการยื่นจาก ก่อนไปหาหลัง

| รายการคำร้อง 🧿      | ุ <u>ทดหัวคอสัมน์</u><br>งาท | ระบบจะสลับลำดับทารเรียงข้อมูล<br>เมื่อยไปหามาท หรือจาทมาทไปหา | ในคอสัมน์นั้นๆ<br>ม้อย |           |                                    |                | 🕒 ເຫັ່ນ            |
|---------------------|------------------------------|---------------------------------------------------------------|------------------------|-----------|------------------------------------|----------------|--------------------|
| วันที่บันทึกค่าร้อง | เลขที่คำร้อง ^               | ประเภทคำร้อง                                                  | เลขทะเบียนนักศึกษา     | ชื่อ-สกุล | สาขาวิชา                           | วิทยาลัย/คณะ   | สถานะคำร้อง        |
| 17/08/2564          | F64010002                    | คำร้องขอลงทะเบียนกลุ่มเรียนที่เต็ม                            | 610106060052           |           | สาขาวิชาภาพยนตร์และสื่อ<br>ดิจิทัล | คณะนิเทศศาสตร์ | (1/2) รอการพิจารณา |
| 17/08/2564          | F64010003                    | ค่ำร้องขอลงทะเบียนกลุ่มเรียนที่เต็ม                           | 610106060041           |           | สาขาวิชาภาพยนตร์และสื่อ<br>ดิจิทัล | คณะนิเทศคาสตร์ | (1/2) รอการพิจารณา |

## 4. แสดงรายละเอียดคำร้อง ให้คลิกที่เลขที่คำร้องที่ต้องการพิจารณา

| วันที่บันทึกค่ำร้อง | เลขที่คำร้อง | ประเภทค่ำร้อง                            | เลขทะเบียนนักคึกษา | ชี่ธ–สกุล              | สายาวิชา                       | วิทยาล์ย/คณะ                                           | สถานเค่าร้อง        |
|---------------------|--------------|------------------------------------------|--------------------|------------------------|--------------------------------|--------------------------------------------------------|---------------------|
| 20/08/2564          | T64010122    | คำร้องขอเรียนและสอบต่างรอบ<br>เวลาเรียน  | 620112010037       |                        | สายกวิชา<br>รัฐประศาสนศาสตร์   | คณะรัฐประกาลบคาลตรั                                    | (V2) samawaran      |
| 20/08/2564          | T64010121    | ร้าร้องขอเรียนและสอบต่างรอบ<br>เรียน     | 620112010066       | นายศุภเลทช์ ดวงสุวระณ  | สาขาวิชา<br>รัฐประคาสนศาสตร์   | คณะรัฐประศาสนศาสตร์                                    | (972) semsilionen   |
| 20/08/2564          | T64010120    | CLICK roudrosou                          | 620105020016       |                        | สาขาวิขากาษาอื่นธุรกิจ         | คณะคิลปศาสตร์                                          | (V2) Conselionation |
| 20/08/2564          | T64010119    | คำร้องขอเรียนและสอบต่างรอบ<br>เวลาเรียน  | 620105020032       | มางสาววิภาณ ปิดตะวงที่ | สาขาวิชากาษาอินธุรทิจ          | กณะกิลปศาสตร์                                          | (V2) some@oisn      |
| 20/08/2564          | T64010118    | คำร้องขอเรียนและสอบต่างรอบ<br>เวลาเรียน  | 624707100005       |                        | สาขาวิชาวีควกรรมไดอิสตี<br>กล์ | วิทยาลัยนวัดกรรมต้าน<br>เทคโนโลยีและ<br>วิศวกรรมศาสตร์ | (V2) somsilversor   |
| 20/08/2564          | T64010117    | ค่ำร้องขอเรียนและสอบต่างรอง<br>เวลาเรียน | 620612020028       |                        | สาขาวิชา<br>รัฐประคาสนศาสตร์   | คณะรัฐประศาสนศาสตร์                                    | (KQ) semsiwoso      |
| 20/08/2564          | T64010116    | คำร้องขอเรียนและสอบต่างรอบ<br>เวลาเรียน  | 620612020028       |                        | สาขาวิชา<br>รัฐประศาสนศาสตร์   | คณะรัฐประศาสนศาสตร์                                    | (V2) somewore       |
| 20/08/2564          | T64010115    | ค่าร้องขอเรียนและสอมต่างรอบ<br>เวลาเรียน | 620105020030       |                        | สาขาวิชาภาษาอื่นธุรทิจ         | กณะศิลปศาสตร์                                          | (V2) sems@orsni     |
| 20/08/2564          | T54010114    | คำร้องขอเรียนและสอบต่างรอบ<br>เวลาเรียน  | 620105020061       |                        | ลาขาวิชาภาษาอีนธุรที่อ         | คณะคิลปศาสตร์                                          | (1/2) səməwəsni     |
| 20/08/2564          | T64010113    | คำร้องขอเรียนและสอบต่างรอบ<br>เวลาเรียน  | 620105020031       |                        | สาขาวิชาภาษาอื่นธุรกิจ         | คณะสิลปศาสตร์                                          | (I/2) some@assu     |

เมื่อเข้าสู่หน้ารายละเอียดคำร้อง ผู้อนุมัติคำร้อง สามารถเรียกดูข้อมูลของนักศึกษาประกอบการ

👝 🗄 ข้อมูลการลงทะเบียนและผลการเรียน

พิจารณาคำร้องได้

| 🛿 ยัอนทลับ                      |               |                         |   |                      |   | 🗄 ข้อมูลการลงทะเป็บนและผลการเ | เรียม 🔒 1ตรวงสอบเงื่อนในสงทะเบียน 🖉 2.นั่นทึกผลสำรัจ |
|---------------------------------|---------------|-------------------------|---|----------------------|---|-------------------------------|------------------------------------------------------|
| ลงทะเบีย <mark>น</mark> เรียนตา | ุ่มคำร้อง     |                         |   |                      |   |                               |                                                      |
| บันที่ก/ปรับปรุงค่าร้อง         | ขอเรียน/สอบต่ | ้างรอบเวลาเรียน 🙆       | â |                      |   |                               |                                                      |
| ชิการศึกษาที่ยื่นกำร้อง *       |               | กากเรียนที่ยิ่นกำร้อง * |   | วันที่บันทึกกำร้อง " |   | เลขที่ศำร้อง                  | สตาแห่าร้อง                                          |
| 2564                            | × 1           | 1                       | 2 | 17/08/2564           | Ē | T64010001                     | (1/2) samsilansun                                    |
|                                 |               |                         |   |                      |   |                               |                                                      |
| ประเภทคำร้อง '                  |               |                         |   |                      |   | เลยกะเบยนนกลกษา *             |                                                      |

เมื่อคลิกข้อมูลการลงทะเบียน จะแสดงข้อมูลดังรูปด้านล่าง

| 2561   1   3.08   3.08   21   18     2561   2   158   2.33   18   3.0     2562   1   2.59   2.38   18   4.5     2562   2   2.62   2.42   18   5.7     2563   1   2.10   2.50   2.50   3.0   2.50     2563   2   3.00   2.50   2.1   9.3   9.3     2563   2   3.00   2.50   2.1   9.3   9.3   9.3     2564   1   9.00   9.00   9.00   9.00   9.00   9.00   9.00   9.00   9.00   9.00   9.00   9.00   9.00   9.00   9.00   9.00   9.00   9.00   9.00   9.00   9.00   9.00   9.00   9.00   9.00   9.00   9.00   9.00   9.00   9.00   9.00   9.00   9.00   9.00   9.00   9.00   9.00   9.00   9.00   9.00   9.00   9.00   9.00   9.00   9.00   9.00   9.00   9.00   9.00 <th></th> <th></th> <th></th> <th></th> <th></th> <th></th> <th></th> <th></th> <th></th> <th></th> <th></th> <th></th> <th></th>                                                                                                    |                    |                                |        |            |    |               |                         |                          |           |          |          |            |                   |
|----------------------------------------------------------------------------------------------------|--------------------|--------------------------------|--------|------------|----|---------------|-------------------------|--------------------------|-----------|----------|----------|------------|-------------------|
| 256121582.331830256212.502.381845256222.622.622.6257256312.602.602.601657256312.602.602.619393256323.602.602.619393256323.602.602.609393256312.602.60939393256312.602.60939393256312.602.60111.60256312.602.6011.601.60256312.601.601.601.601.602563111.601.601.601.602563111.601.601.601.602563111.601.601.601.602563111.601.601.601.602563111.601.601.601.602563111.601.601.601.602563111.601.601.601.602563111.601.601.601.602563111.601.601.601.602563111.601.601.601.602563 <td< td=""><td></td><td>2561</td><td></td><td>1</td><td></td><td>3.08</td><td>3.08</td><td>3</td><td>21</td><td></td><td>18</td><td></td><td></td></td<>                                                                                                    |                    | 2561                           |        | 1          |    | 3.08          | 3.08                    | 3                        | 21        |          | 18       |            |                   |
| 2562   1   250   2.88   18   45     2562   2   2.62   2.42   18   57     2563   1   2.00   2.36   18   72     2563   2   3.00   2.50   2.1   93     2563   2   3.00   2.50   2.1   93     2564   1 <b>100 100 1000 1000 1000 1000 1000 1000 </b>                                                                                                    |                    | 2561                           |        | 2          |    | 1.58          | 2.33                    | 59                       | 18        |          | 30       |            |                   |
| 2562   2   2   2   2   3   5     2503   1   2.0   2.30   3   72   72     2563   2   300   2.50   2.1   93   72   72     2564   1   9   9   9   9   9   9   9   9   9   9   9   9   9   9   9   9   9   9   9   9   9   9   9   9   9   9   9   9   9   9   9   9   9   9   9   9   9   9   9   9   9   9   9   9   9   9   9   9   9   9   9   9   9   9   9   9   9   9   9   9   9   9   9   9   9   9   9   9   9   9   9   9   9   9   9   9   9   9   9   9   9   9   9   9   9   9   9   9   9   9                                                                                                    |                    | 2562                           |        | 1          |    | 2:50          | 2.38                    | 3                        | 18        |          | 45       |            |                   |
| 2003   1   2.10   2.30   2.30   18   72     2563   2   3.00   2.50   21   93   93   93   93   93   93   93   93   93   93   93   93   93   93   93   93   93   93   93   93   93   93   93   93   93   93   93   93   93   93   93   93   93   93   93   93   93   93   93   93   93   93   93   93   93   93   93   93   93   93   93   93   93   93   93   93   93   93   93   93   93   93   93   93   93   93   93   93   93   93   93   93   93   93   93   93   93   93   93   93   93   93   93   93   93   93   93   93   93   93   93   93   93   93   93   93   93   93   93 </td <td></td> <td>2562</td> <td></td> <td>2</td> <td></td> <td>2.62</td> <td>2.42</td> <td>3</td> <td>18</td> <td></td> <td>57</td> <td></td> <td></td>                                                                                                    |                    | 2562                           |        | 2          |    | 2.62          | 2.42                    | 3                        | 18        |          | 57       |            |                   |
| 2563 2 300 250 21 93   2564 1 2 2 2 2   reserve Reserve Reserve Reserve Reserve Reserve   6000 Reserve Reserve Reserve Reserve Reserve   6000 Reserve Reserve Reserve Reserve   6000 Reserve Reserve Reserve Reserve   6000 Reserve Reserve Reserve Reserve   FD339 : genometiciessionerse stationerse statione                                                                                                    |                    | 2503                           |        | 1          |    | 2.10          | 2.36                    | 24                       | 18        |          | 72       |            |                   |
| 2564     1     9       сиобал     лаји бео и до уби бизу и окилалскалнијонијски     наибалалс     коисал     лабол     наибала     коисал     лабол     наибала     коисал     лабол     коисал     лабол     коисал     коисал     лабол     коисал     коисал     лабол     коисал     коисал     коисал     коисал     коисал     коисал     коисал     коисал     коисал     коисал     коисал     коисал     коисал     коисал     коисал     коисал <td></td> <td>2563</td> <td></td> <td>2</td> <td></td> <td>3.00</td> <td>2.50</td> <td>3</td> <td>21</td> <td></td> <td>93</td> <td></td> <td></td>                                                                                                    |                    | 2563                           |        | 2          |    | 3.00          | 2.50                    | 3                        | 21        |          | 93       |            |                   |
| ระยริอา     หรือง     กลุ่มเรียน     AU     ประเพ็ญราย     ประเพ็ญราย     เมษต์เอกสระ     ช่วงเวลา     กร้อที     หม่วยกิด     ผมการเรียน     การสำระยงของ<br>การสำระยงของ<br>สองการย่อนเรียน     เมษต์เอกสระ     ช่วงเวลา     กร้อที     หม่วยกิด     ผมการเรียน     การสำระยงของ<br>การสำระยงของ<br>สองการย่อนเรียน     เมษต์เอกสระ     ช่วงเวลา     กร้อที     หม่วยกิด     ผมการเรียน     การสำระยงของ<br>การสำระยงของ<br>การสำระยงของ<br>การสำระยงของ<br>การสำระยงของ     กร้อที     หม่วยกิด     ผมการเรียน<br>การสำระยงของ<br>การสำระยงของ<br>การสำระของ<br>การสำระยงของ<br>การสำระยงของ<br>การสำระยงของ<br>การสำระยงของ<br>การสำระยงของ<br>การสำระยงของ<br>การสำระยงของ<br>การสำระยงของ<br>การสำระยงของ<br>การสำระยงของ<br>การสำระของ<br>การสำระของ<br>การสำระยงของ<br>การสำระของ<br>การสำระของ<br>การสำระยงของ<br>การสำระของ<br>การสำระของ | e                  | 2564                           |        | 1          |    |               |                         |                          | 9         |          |          |            |                   |
| CA216 : กฎหมายและวิธียรรมมันการ     002     ลงกาะมียบเรียน     PR00142747162 เกมทำหนด     1     3     รอการส่วบในเสี<br>สอตรอับกิส       FD339 : รถิงภาพยนตร์และชื่อ<br>ดังกัด     001     ลงกาะบัยบเรียน     RR00142747102 เกมทำหนด     1     3     รอการส่วบในเสี<br>รอการส่วบในเสี       FD349 : การวิทราส์เหลากร้องรณี     511     ลงกาะบัยบเรียน     RR00142747162 เกมทำหนด     1     3     รอการส่วบในเสี       ภาพบนตร์     511     ลงกาะบัยบเรียน     RR00142747162 เกมทำหนด     1     3     รอการส่วบในเสี                                                                                                    |                    | รายวิชา                        | หัวข้อ | กลุ่มเรียน | AU | ປຮັບພື້ນຼາງານ | ประเภทการลงทะเดียนเรียน | เลขที่เอกลาร             | ช่วงเวลา  | ครั้งที่ | หน่วยกิด | ผลการเรียน | การซ่ำระเงิบ      |
| F0339 : ธุรกิจภาพยนตร์และสื่อ 001 ลงกางบัยบเรียน RR00142747162 ตามกำหนต 1 3 รจการสะกงในเสรื<br>อิติกัล<br>FD341 การวิศรราชโนสนการวิชารณ์ 511 ลงกามบัยบเรียน RR00142747162 ตามกำหนต 1 3 รอการสร้างในเสรี<br>ภาพนนตร์                                                                                                    | CA216<br>ส่อสารดิช | กฎหมายและอริยธรรมในการ<br>Ma   |        | 002        |    |               | ลงกะเบียบเรียน          | RR00142747162<br>9166269 | ന്നാന്താര | 4        | 3        |            | รอการสร้างใบเสร็อ |
| FD341 การวังกรามหัดหลายร้องรณ์ 511 คงคนนับแล้ยน RR00142747162 ตามกำหนด 1 3 ระการคร้างใบเครื<br>ภาพมนตร์ 9166269                                                                                                    | FD339 :<br>ööria   | ธุรติอภาพยนตร์และสื่อ          |        | 001        |    |               | ລຈກະເບີຍບເຮັຍບ          | RR00142747162<br>9166269 | ตามกำหนด  | 1        | 3        |            | รอการสร้างใบเสร็อ |
|                                                                                                    | FD341<br>mwaua     | การวัดราะกัและการวิชารณ์<br>ธ์ |        | 511        |    |               | ดงทะเนียนเรียน          | RR00142747162<br>9166269 | ตามกำหนด  | 1        | з        |            | รอการสร้างใบเสร็จ |

5. การพิจารณาคำร้องให้คณะวิชาระบุ อนุมัติ หรือ ไม่ อนุมัติ ที่รายละเอียดคำร้องด้านล่าง

|                                               | สถานะอเ                                                                                           | นุมัติ                              |                   |                                     |                                               |           |
|-----------------------------------------------|---------------------------------------------------------------------------------------------------|-------------------------------------|-------------------|-------------------------------------|-----------------------------------------------|-----------|
| C                                             | ) รอการพิจารณา 👩 อนุมั                                                                            | α 🕜 Ιηράτ                           | วัติ              |                                     |                                               |           |
|                                               |                                                                                                   | S.                                  |                   |                                     |                                               |           |
| dama dama                                     | Recommendation Technology descents                                                                | and what has the other              |                   |                                     |                                               |           |
| ที่องทะเบียน                                  | ชิยมูลการอนุมีดี ปัญหาลงกะเปียบที่ตรวจพับ                                                         | แกรสารไฟลังเอน                      |                   |                                     |                                               | 0         |
| ก้องกะเบียน                                   | มิมูลการอยุมิดี มิมูลการคนสวนแล้ว<br>มิมูลการอยุมิด<br>เหนือมา •                                  | เอทสารไฟล์แนน<br>หน่วยกัด           | กลุ่มเรียน "      | จำนวนที่มัง (ใช้/ทิ้งหมด)           | สถานะอนุมัติ                                  | ev<br>av  |
| ที่องทะเบียน<br>ลำดับที่<br>1                 | ออมูลการอนุมิดี มัญหาลงกระมิยมที่ตระวองบ<br>รายวิชา *<br>FD327 : การทึกบาเสงหน่ร้องกางกาพขน * Y   | เอกสารไฟลิแนน<br>หน่วยกัด<br>3 501  | กลุ่มเรียน "      | อำนวนที่นั่ง (ใช้/ทั้งหมด)<br>40/40 | απιωουμλά<br>Ο somsworseun Ο ουμλα Ο Ιυλουμλα | au        |
| เรื่องทะเบียน<br><b>ลำดับที่</b><br>1<br>เฉพล | ขอมูลการอนุมีดี - มิญหาลงการเป็ยมก็ตรวดพบ<br>รายวิชา *<br>FD327 : การศึกษาเฉพาะเรื่องกางภาพยน × Y | เอาเสารไฟล์แบบ<br>หน่วยกิด<br>3 501 | กลุ่มเรียน "      | จำนวนที่มัง (ใช้/ทั้งหมด)<br>40/40  | amusoyûdî<br>• somstersan - οyûd - Woyûd      | e t<br>au |
| งงกาะเบียน<br>ลำดับที่<br>1<br>วงหา           | ขอมูลการอนุมัต้ มันบหาลงการเป็ยมก็ตรวดพบ<br>รายวิชา *<br>FD327 : การศึกษาเฉพาะเรื่องกางภาพยน × v  | สารไฟล์แบบ<br>คมีวยกัด<br>3 301     | ກລຸ່ມເຂັຍນ *<br>~ | อำนวนที่นั่ง (ใช้/ทั้งหมด)<br>40/40 | πητωρυμλή<br>Ο somewarsen () ούμο () δύμου    | e<br>ai   |

เมื่อระบุผลการพิจารณาคำร้องดังกล่าวแล้ว ให้คลิก

🖥 1.ตรวจสอบเงื่อนไขลงทะเบียน

โดยการตรวจสอบเงื่อนไขการลงทะเบียน ระบบจะตรวจสอบรายวิชาที่อนุมัติให้ลงทะเบียนตาม คำร้องจะต้องไม่ละเมิดเงื่อนไขข้ออื่นๆ ของการลงทะเบียน เช่น จำนวนหน่วยกิตรวมที่อนุญาตให้ ลงทะเบียนต่อภาคเรียน วันเวลาเรียน หรือวันเวลาสอบ ต้องไม่ทับซ้อนกัน ฯลฯ หากระบบตรวจสอบพบว่าการลงทะเบียนเพิ่มรายวิชาในคำร้อง ละเมิดเงื่อนไขการ ลงทะเบียน ระบบจะแสดงรายละเอียดไว้ที่ชีตข้อมูลตามรูปด้านล่าง ซึ่งคณะวิชาจะไม่สามารถกด "อนุมัติ" ได้ โดยต้องระบุผลคำร้องเป็น "ไม่อนุมัติ"

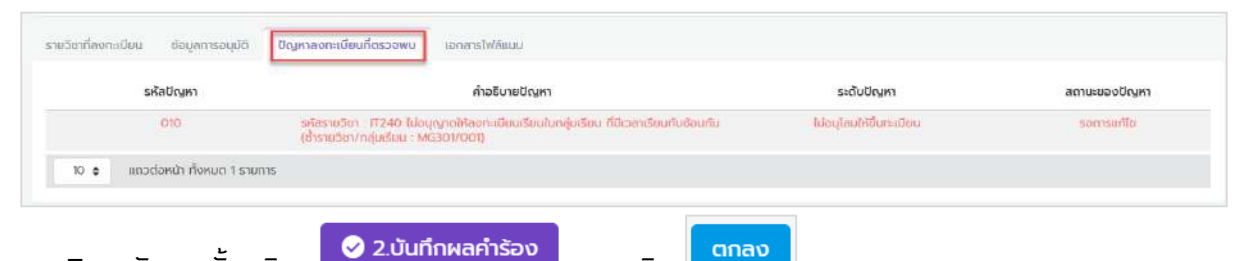

และคลิก

7. หลังจากนั้นคลิก

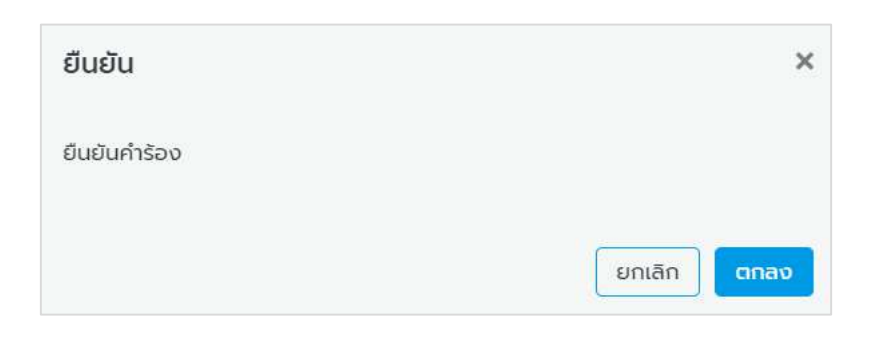

## ้ผลการพิจารณาคำร้อง จะแสดงให้หน้าจอของนักศึกษาที่ยื่นคำร้องจากระบบ SLCM

| สำดับ 👘                     | เลขที่คำร้อง 🔅          | ปีการศึกษา/กาคเรียน<br>ที่ | รายวิชา 🖕                                         | สถาน:   | เหตุผลการอนุมัติ 🗄 | รายละเอียด | ดำเนินการ |
|-----------------------------|-------------------------|----------------------------|---------------------------------------------------|---------|--------------------|------------|-----------|
| 1                           | F64010024               | 2564/1                     | MG308: กลยุกธ์และการวางแผนการ<br>ตลาดในยุคดิจิทัล | อนุบัติ |                    | Ξ          |           |
|                             |                         |                            |                                                   |         |                    |            | <         |
|                             |                         |                            |                                                   |         |                    |            |           |
|                             |                         |                            |                                                   |         |                    |            |           |
| -30msduoari                 | าร้อง                   |                            |                                                   |         |                    |            | -         |
| ะวิติการชื่นขอค่            | าร้อง                   | มีการศึกษา/กาณรัชน         |                                                   |         |                    |            |           |
| ะวัติการอื่นบอคี<br>สำดับ : | าร่อง<br>เลยที่คำร้อง : | ปีการศึกษา/ภาคเรียน<br>ส่  | รายวัชา                                           | สชาน:   | เหตุผลการอนุมีดี : | รายละเอียด | ดำเนินการ |

-----